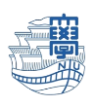

## Windows Thunderbird 送信済みメールが重複する場合

| ファイル(E) 編集(E) 表示(V) 移動(G) メッセージ(M) | ツール( <u>T</u> ) ヘルプ( <u>H</u> ) |           |          |
|------------------------------------|---------------------------------|-----------|----------|
| ✔ 送信済みアイテム                         |                                 |           |          |
| 🖵 受信 🗸 🖋 作成 🖵 チャット 🖪 アドレス帳         | © 90 × ₽                        | クイックフィルター |          |
| すべてのフォルダー 🗸 🗸                      | ኑ ★ 🛈 👓 🌢                       | 件名        |          |
| ✓ ☑ @nagasaki-u.ac.jp (IMAP) ^     | 6 • 12                          | テストメール4   | 同じメールが重複 |
| ☑ 受信トレイ                            | 6 • 12                          | テストメール4   | キャイリス    |
| ■ 下書き                              | 6 • 12                          | テストメール3   | 211(1)3  |
| ✔ 送信済みアイテム                         | 6 • 2                           | テストメール3   |          |
| ● 迷惑メール                            | 6 · 12                          | テストメール2   |          |
| ▶ Ⅲ 削除済みアイテム                       | 6 • 12                          | テストメール2   |          |
|                                    | 6 · 12                          | テストメール1   |          |
|                                    | 6 • 12                          | テストメール1   |          |

I. Thunderbird を起動します。

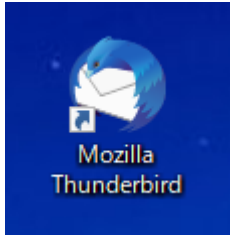

2. 「送信済みアイテム」をクリックし、右側の 📃 をクリックします。

| ファイル( <u>F</u> ) 編集( <u>E</u> ) 表示( <u>V</u> ) 移動( <u>G</u> ) メッセージ( <u>M</u> ) | <del></del> ٣- | μ(T | )  | ۸JL | プ( <u>H</u> | )         |      |       | × | <  |
|---------------------------------------------------------------------------------|----------------|-----|----|-----|-------------|-----------|------|-------|---|----|
| 夕 送信済みアイテム・                                                                     |                |     |    |     |             |           | ⊞ ⊠  |       |   |    |
| 🖵 受信 🔽 🖋 作成 🖵 チャット  アドレス帳                                                       |                | 0   | 90 | ~   | P           | クイックフィルター |      |       | Ξ | •  |
| すべてのフォルダー 🗸 🗸                                                                   | ٤              | *   | 0  | 00  | 9           | 件名        | 通信相手 | 送信日時  | ~ | ₽, |
| רע מיש איני איני איני איני איני איני איני אי                                    |                | ☆   |    | •   | 9           | テストメール4   |      | 14:17 |   | ^  |
| ▶ 受信トレイ                                                                         |                | ជ   |    |     | 9           | テストメール4   |      | 14:17 |   |    |
| 同 下書き                                                                           |                | ☆   |    | •   | 6           | テストメール3   |      | 14:16 |   |    |
| ✔ 送信済みアイテム                                                                      |                | ☆   |    |     | Q           | テストメール3   |      | 14:16 |   |    |
| 8 迷惑メール                                                                         |                | ☆   |    |     | 9           | テストメール2   |      | 14:16 |   |    |
| ▶ Ⅲ 削除済みアイテム                                                                    |                | ☆   |    |     | 9           | テストメール2   |      | 14:16 |   |    |
|                                                                                 |                | ☆   |    |     | 9           | テストメール1   |      | 14:14 |   |    |
|                                                                                 |                | ☆   |    | •   | 9           | テストメール1   |      | 14:14 |   |    |

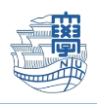

3. 下記の画面が表示されるので、「アカウント設定」をクリックします。

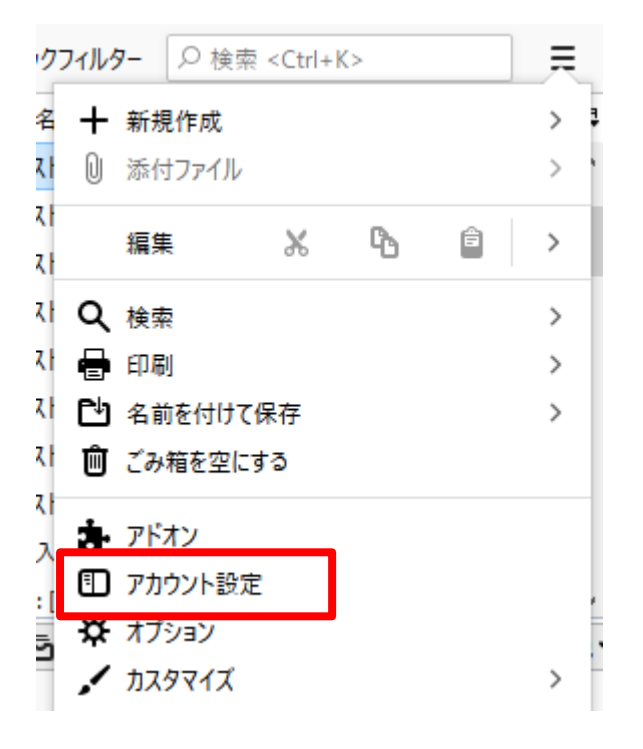

 新しく作成したアカウントの「送信控えと特別なフォルダー」をクリックし、「メッセージ送信時 に自動的にコピーを作成する」にチェックが入っているので、クリックして外します。

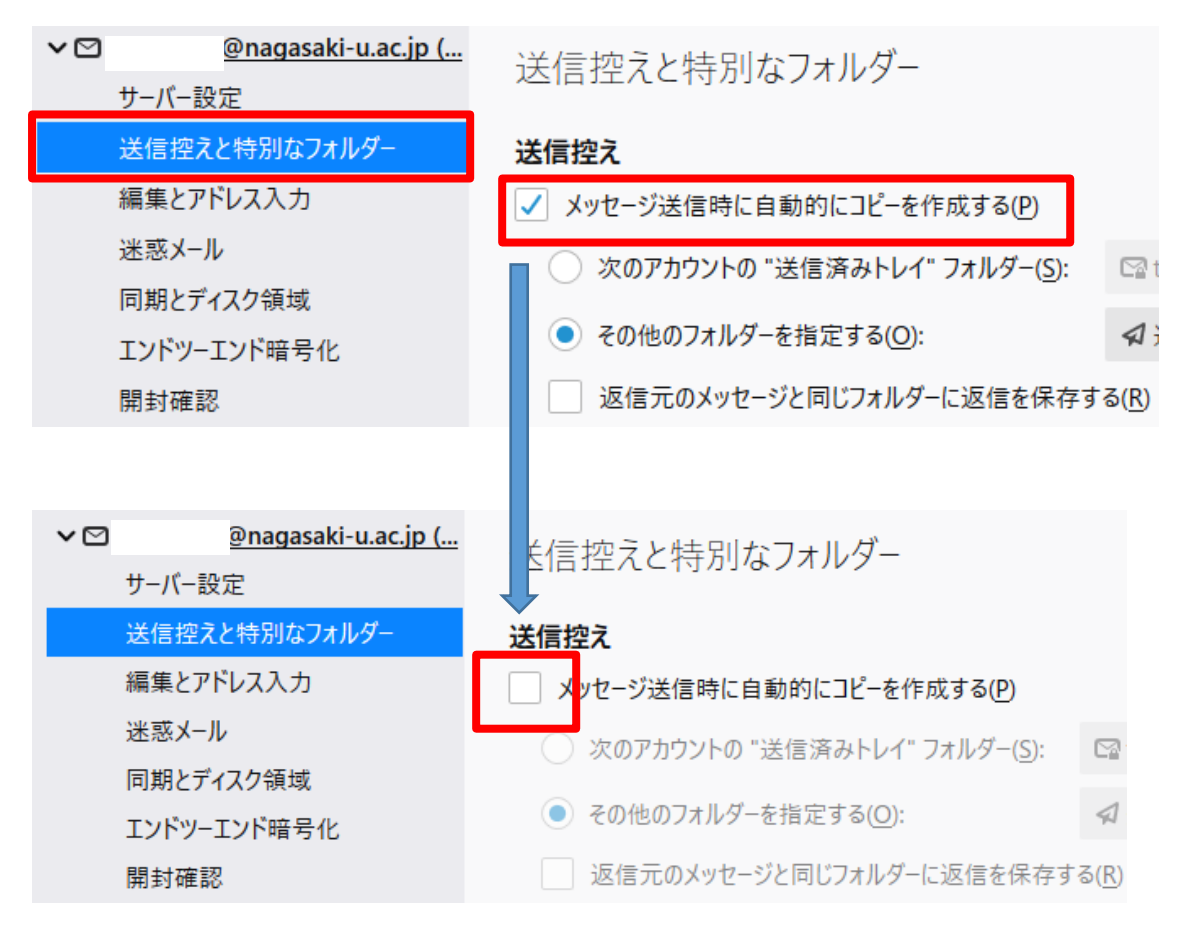

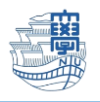

5. 「アカウント設定」の×をクリックして閉じます。

| ファイル( <u>F</u> ) | 編集( <u>E</u> ) | 表示( <u>V</u> ) | 移動( <u>G</u> ) | メッセージ( <u>M</u> ) | ツール(エ) | ヘルプ( <u>H</u> ) |   |
|------------------|----------------|----------------|----------------|-------------------|--------|-----------------|---|
| <b>☆</b> 送信:     | 斉みアイティ         | 4 -            |                | アカウント             | 設定     |                 | × |
|                  |                |                |                |                   |        | •               |   |

- 6. 自分のメールアドレス宛にテストメールを送信します。
  例 件名:テストメール5
- 7. 下記のとおり、 | 通のみ届くようになります。

| ファイル(E) 編集(E) 表示(V) 移動(G) メッセ | <u>?</u> −ジ( <u>M</u> ) ′ | ツール(II)     | ヘルプ( <u>H</u> ) |           |  |
|-------------------------------|---------------------------|-------------|-----------------|-----------|--|
| ✔ 送信済みアイテム -                  |                           |             |                 |           |  |
| 🖵 受信 🗸 🖋 作成 🖓 チャット 🔝          | アドレス帳                     | <b>⊳</b> 92 | /~ 7            | クイックフィルター |  |
| すべてのフォルダー                     | ~                         | ኑ ★ 🛛       | ) ••• 👌         | 件名        |  |
| ♥ 😭 @nagasaki-u.ac.jp (IMAP)  | ^                         | ☆           | • 0             | テストメール5   |  |
| ☑ 受信トレイ                       |                           | \$          | • 0             | テストメール4   |  |
| ■ 下書き                         |                           | ☆           | • 0             | テストメール4   |  |
| 🗣 送信済みアイテム                    |                           | ☆           | • 0             | テストメール3   |  |
| 0 迷惑メール                       |                           | ☆           | • 0             | テストメール3   |  |
| ▶ 前 削除済みアイテム                  |                           | A.          |                 | テフトメールク   |  |